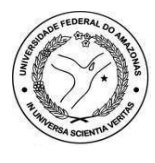

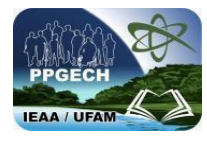

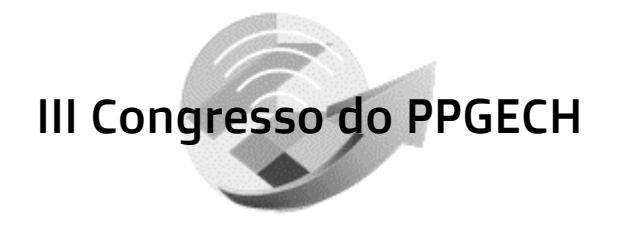

## APRESENTAÇÃO DE TRABALHOS EM VÍDEO

Aos inscritos no III Congresso do PPGECH (Edição 2024) que residam fora da cidade de Humaitá, será permitida a submissão de trabalhos a serem apresentados em vídeo durante o evento, contanto que sejam atendidas as normas estabelecidas abaixo para seu aceite.

## **INSTRUÇÕES GERAIS**

Os vídeos deverão ser gravados na posição horizontal e deverão incluir (na lateral) uma janela com a imagem do apresentador. Vídeos com baixa qualidade de imagem e áudio não serão aceitos.

**Duração do vídeo**: de 5 a 10 minutos. Excepcionalmente para doutorandos e doutores, a duração máxima é de 15 minutos.

**Conteúdo obrigatório**: As apresentações em vídeo deverão contemplar as partes inseridas no resumo ou trabalho submetido ao Comitê Científico.

Plataforma para submissão: Até a data-limite para submissão dos vídeos, o mesmo deverá ser carregado na Plataforma YouTube (<u>www.youtube.com</u>) e seu *link* deverá ser repassado para a Comissão Organizadora através do formulário próprio (Submissão de Apresentação em Vídeo), que será disponibilizado após o aceito do trabalho ou resumo submetido. Ver cronograma abaixo.

**Template**: Todas as apresentações deverão incluir uma imagem de capa padrão (com a identificação específica de cada trabalho: autor(es) e título) a ser inserida no momento do envio (na página do YouTube).

| PPGECH<br>EAA / UFAM | Program<br>Pis Gradopio<br>In Faito de Citricai -<br>Remaridades<br>Intel<br>Intel | III CONGRESSO DO<br>PPGECH<br>Humaita (AM), 16 a 18 de outubro de 2024       |
|----------------------|----------------------------------------------------------------------------------------------------|------------------------------------------------------------------------------|
| TITULO:              | CLIQUE AQUI PA<br>(co                                                                                                    | ARA INSERIR O TÍTULO DO TRABALHO/RESUMO<br>m até 120 caracteres com espaços) |
|                      |                                                                                                    | Nome do autor 1                                                              |
|                      |                                                                                                    | Nome do autor 2                                                              |
| h.                   |                                                                                                    | Nome do autor 3                                                              |
|                      |                                                                                                    | Nome do autor 4                                                              |
|                      |                                                                                                    | Nome do autor s                                                              |
|                      |                                                                                                    | itenne ao aotor j                                                            |
|                      | -                                                                                                    |                                                                              |

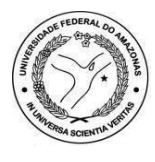

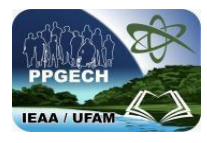

**Descrição**: Quando da submissão do vídeo, escrever em DESCRIÇÃO DO VÍDEO as seguintes informações:

- III CPPGECH
- Título do Trabalho
- Nome(s) do(s) autor(es)

**Importante**: Após envio do *link* do vídeo já publicado, nenhuma alteração poderá mais ser feita.

## NORMAS DE FORMATAÇÃO E ENVIO DO VÍDEO

Após a gravação do vídeo, ele deve ser publicado no YouTube como **não listado.** Veja o passo-a-passo abaixo:

**Passo 1:** Faça o login na sua conta do YouTube e clique no botão ENVIAR VÍDEOS.

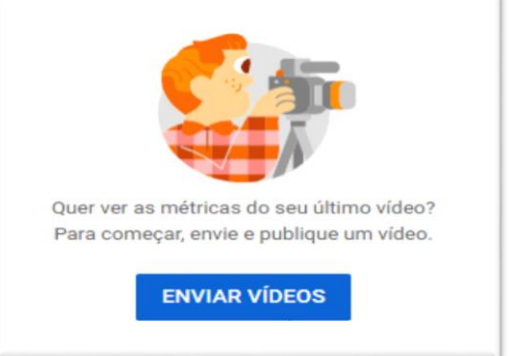

**Passo 2:** Selecione o arquivo em vídeo a ser enviado (a partir do seu computador).

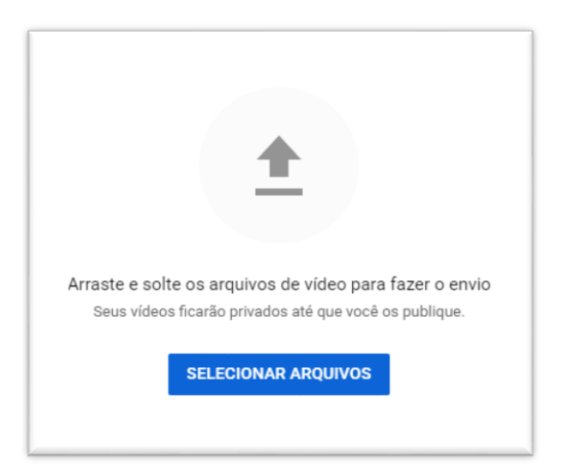

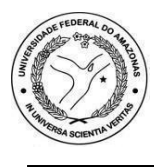

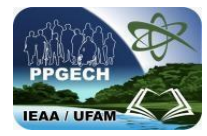

**Passo 3:** O próximo passo é preencher os campos da página DETALHES. Veja tela ao lado. Em TÍTULO, escrever: III CPPGECH + Título do Trabalho. Em DESCRIÇÃO: O(s) nome(s) do(s) autor(es).

| De                         | <b>O</b>                                 | Elemento   | os di |
|----------------------------|------------------------------------------|------------|-------|
| Detalhe                    | S                                        |            |       |
| Título (Camp<br>III CPPGE( | oo obrigatório)   ?<br>CH - O Auto da Co | ompadecida |       |
| Descrição<br>Autor: Aria   | ?<br>ano Suassuna                        |            |       |

**Passo 4:** Em MINIATURA, faça o *upload* da capa que você salvou a partir do *template* disponibiliado no portal do PPGECH.

## Miniatura

Selecione ou faça upload de uma imagem que mostre o que há no seu vídeo. Uma boa miniatura se destaca e chama a atenção dos espectadores. Saiba mais

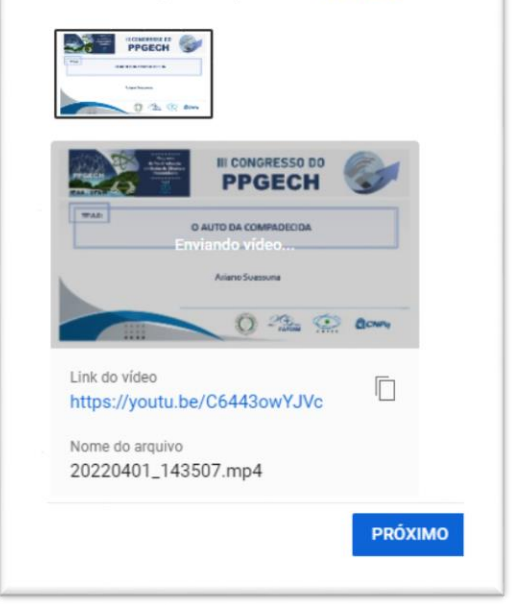

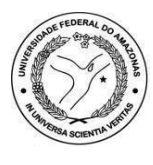

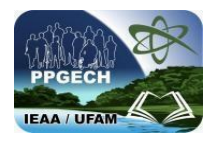

**Passo 5:** Na seção PÚBLICO, assinale SIM, É CONTEÚDO PARA CRIANÇAS. Em seguida, clique no botão **PRÓXIMO**.

Não marcar nada na pagina ELEMEN-TOS DO VÍDEO. Clicar no botão **PRÓXIMO.** 

Em VERIFICAÇÕES, clicar mais um vez no botão **PRÓXIMO.** 

**Passo 6:** Na seção VISIBILIDADE, clique na opção **NÃO LISTADO.** Em seguida, clique mais uma vez no botão **PRÓXIMO.** 

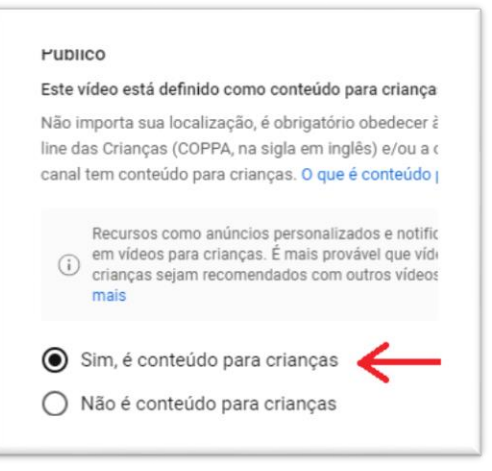

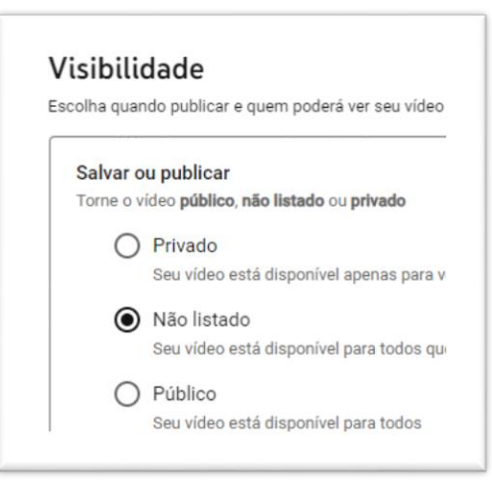

**Passo Final:** Na seção final, aguarde até que o vídeo seja totalmente carregado. Quando aparecer o título **VÍDEO PUBLICADO**, copie o *link* e salve-o em algum lugar no seu computador para inseri-lo no campo *LINK* DO VIDEO quando for preencher o formulário para envio do *link* com o vídeo salvo no YouTube. Por último, clique em **FECHAR.** 

| Vídeo p               | ublicado                                      |                            |                                  |                      | $\times$ |
|-----------------------|-----------------------------------------------|----------------------------|----------------------------------|----------------------|----------|
|                       |                                               | II CPPGECH<br>Inviado em 7 | - Apresentaç<br>7 de jun. de 202 | ão de trabalho<br>24 |          |
| Compartill            | har um link                                   |                            |                                  | TALK                 |          |
| WhatsApp              | Facebook                                      | ×                          | E-mail                           | KakaoTalk            | Reddit   |
| Link do v<br>https:// | Link do video<br>https://youtu.be/C6443owYJVc |                            |                                  |                      |          |
|                       |                                               |                            |                                  |                      |          |

Também é possível enviar o *link* como mensagem para seu Whatsapp.